# Exemple de configuration de l'intégration ACS version 5.x avec WAAS

## Table des matières

Introduction Conditions préalables Exigences Composants utilisés Configurer Configurer ACS Configuration sur le WAAS Vérifier Dépannage

## Introduction

Ce document décrit comment configurer l'intégration de Cisco Wide Area Application Services (WAAS) avec Cisco Access Control Server (ACS) Version 5.x . Lorsqu'ils sont configurés conformément aux étapes de ce document, les utilisateurs peuvent s'authentifier auprès de WAAS avec des informations d'identification TACACS+ via ACS.

## Conditions préalables

### Exigences

There are no specific requirements for this document.

### Composants utilisés

Les informations contenues dans ce document sont basées sur les versions de matériel et de logiciel suivantes :

- Cisco Secure ACS version 5.x
- Cisco WAAS

The information in this document was created from the devices in a specific lab environment. All of the devices used in this document started with a cleared (default) configuration. If your network is live, make sure that you understand the potential impact of any command.

## Configurer

## **Configurer ACS**

 Afin de définir un client AAA sur ACS Version 5.x, naviguez à Ressources réseau > Périphériques réseau et clients AAA. Configurez le client AAA avec un nom descriptif, une adresse IP unique et une clé secrète partagée pour TACACS+.

| + 😚 My Workspace                                                         | Network Resources > Netw                                   | ork Devices and AAA Clients > Create |                  |                                                                                                    |
|--------------------------------------------------------------------------|------------------------------------------------------------|--------------------------------------|------------------|----------------------------------------------------------------------------------------------------|
| Network Resources     Network Device Groups     Location     Device Type | o Name: WAA:<br>Description: test /<br>Network Device Grou | S<br>AA dient<br>Ips                 |                  |                                                                                                    |
| Default Network Device<br>External Proxy Servers<br>OCSP Services        | Location<br>Device Type                                    | All Locations<br>All Device Types    | Select<br>Select |                                                                                                    |
| Busers and identity Stores     Solution Policy Elements                  | IP Address                                                 | ress 🔿 IP Subrets 🔿 IP Rance(s)      |                  | Authentication Options<br>TACACS+                                                                                                    |
| Carlos Policies     Monitoring and Reports                               | • IP: 1.1.1.1                                              |                                      |                  | Shared Secret disco Hide                                                                                                    |
| <ul> <li>System Administration</li> </ul>                                |                                                            |                                      |                  | Egacy TACACS+ Single Connect Support     TACACS+ Draft Compliant Single Connect Support     RADIUS                                           |
|                                                                          |                                                            |                                      |                  | Shared Secret Show Show CoAport 1700 Enable KeyWrap Key Encryption Key: Message Authenticator Code Key: Key Input Format ASCII © HEXADECIMAL |

2. Afin de définir un profil Shell, naviguez vers Éléments de stratégie > Autorisations et autorisations > Administration de périphérique > Profils Shell. Dans cet exemple, un nouveau profil shell appelé WAAS\_Attribute est configuré. Cet attribut personnalisé est envoyé au WAAS, ce qui lui permet de déduire quel groupe d'utilisateurs est le groupe d'administrateurs. Configurez ces attributs personnalisés :

L'attribut est waas\_rbac\_groups.La configuration requise est facultative afin qu'elle ne perturbe aucun autre périphérique.La valeur est le nom du groupe auquel un accès administratif doit être attribué (Groupe de

| test).                                                                                                    |                               |                                  |                                                   |       |
|----------------------------------------------------------------------------------------------------|-------------------------------|----------------------------------|---------------------------------------------------|-------|
| + 🖓 My Workspace                                                                                                    | Policy Elements > Authoriza   | tion and Permissions > Device Ad | ninistration > Shell Profiles > Edit: "WAAS_Attri | bute" |
| By Network Resources     By Users and Identity Stores                                                                                                    | General Commo                 | n Tasks   Custom Attributes      |                                                   |       |
| Policy Elements                                                                                                    | Common Tasks Attri            | butes                            |                                                   |       |
| Session Conditions     Date and Time     Custom     Network Conditions     Authorization and Permissions     Network Access     Device Administration     Shell Profiles     Organization | Aftribute<br>Manually Entered | Regultement                      | Value                                             | ·     |
| Named Permission Objects                                                                                                    | Attribute                     | Requirement                      | Value                                             |       |
| Access Policies                                                                                                    | waas_rbac_groups              | Optional                         | Test_Group                                        | ÷     |
| Image: System Administration                                                                                                    |                               |                                  |                                                   |       |
|                                                                                                    |                               |                                  |                                                   | -     |
|                                                                                                    | Add A Edi                     | tV Replace A Delete              | Bulk Edit                                         |       |

3. Afin de définir un jeu de commandes pour autoriser toutes les commandes, naviguez vers Policy Elements > Authorization and Permissions > Device Administration > Command Sets. Modifiez le jeu de commandes Permit\_All.Si vous cochez la case Autoriser une commande qui ne figure pas dans le tableau ci-dessous, l'utilisateur bénéficie de privilèges complets.

| ► 💮 My Workspace                                                               | Policy Elements > Aut | horization and Permissions > D | evice Administration | > Command Sets > Edit: "permital" |   |               |
|--------------------------------------------------------------------------------|-----------------------|--------------------------------|----------------------|-----------------------------------|---|---------------|
| A) Network Resources                                                           | General               |                                |                      |                                   |   |               |
| Users and Identity Stores                                                      |                       |                                |                      |                                   |   |               |
| + 🥱 Policy Elements                                                            | Name:                 | Permit_All                     |                      |                                   |   |               |
|                                                                                | Description:          |                                |                      |                                   |   |               |
| Date and Time                                                                  |                       |                                |                      |                                   |   |               |
| Custom                                                                         | 2 Permit source       | ommand that is not in the to   | ble below            |                                   |   |               |
| <ul> <li>Network Conditions</li> <li>Authorization and Resminsterio</li> </ul> |                       |                                |                      |                                   |   |               |
| Network Access                                                                 | Grant                 | Command                        | 4                    | Arguments                         |   |               |
| <ul> <li>Device Administration</li> </ul>                                      |                       |                                |                      |                                   | ~ |               |
| Shell Profiles                                                                 |                       |                                |                      |                                   |   |               |
| Command Sets                                                                   |                       |                                |                      |                                   |   |               |
| <ul> <li>Named Permission Objects</li> </ul>                                   |                       |                                |                      |                                   |   | $ \ge $       |
| Access Policies                                                                |                       |                                |                      |                                   |   | <u> </u>      |
| Monitoring and Reports                                                         |                       |                                |                      |                                   |   | $[$ $\ge$ $]$ |
| 🔸 🍓 System Administration                                                      |                       |                                |                      |                                   |   |               |
|                                                                                |                       |                                |                      |                                   | - |               |
|                                                                                | Add A                 | Edit V Replace A               | Delete               |                                   |   |               |

**Remarque** : comme cet exemple utilise TACACS, le service par défaut sélectionné est **default device admin**.

4. Afin de pointer l'identité vers la source d'identité correcte, naviguez vers Access Policies > Access Services > Default Device Admin > Identity. Si l'utilisateur existe dans la base de données ACS locale, sélectionnez Internal Users. Si l'utilisateur existe dans Active Directory, sélectionnez le magasin d'identités configuré (AD1 dans cet exemple).

| My Workspace      My Workspace      Morkspace      Users and Identity Stores      Policy Elements | Access Policies > Access Services > Default Device Admin > Identity  Single result selection  Identity Source: Internal Users  Select                                                                                                    |
|---------------------------------------------------------------------------------------------------|----------------------------------------------------------------------------------------------------|
| Access Policies     Access Services     Service Selection Rules                                   | Cisco Secure ACS - Mozilla Firefox                                                                                                    |
| O Default Device Admin Identity Authorization     O Default Network Access Identity               | Filter: <ul> <li>Match if:</li> <li>Go</li> <li>Name</li> <li>Description</li> <li>Co</li> <li>Co</li></ul>                                                                                                    |
| Authorization<br>V EAP access Identity Authorization                                              | AD1     CN Username Predefined Certificate Authentication Profile     DenyAccess                                                                                                    |
| Max User Session Policy      Monitoring and Reports                                               | Internal Hosts     Internal Users                                                                                                    |
| <ul> <li>System Administration</li> </ul>                                                         | IN Page 1 of 1 P Page 1 of 1 P Page 1 Page 1 of 1 P Page 1 Page 1 |

5. Afin de créer une règle d'autorisation, naviguez vers Access Policies > Access Services >

**Default Device Admin > Authorization.** Créez une nouvelle stratégie d'autorisation appelée **Autorisation WAAS**. Cette commande recherche les requêtes de WAAS. Dans cet exemple, l'adresse IP du périphérique est utilisée comme condition. Toutefois, cette configuration peut être modifiée en fonction des exigences de déploiement. Appliquez le profil de shell et les jeux de commandes configurés aux étapes 2 et 3 de cette section.

| 🔸 💮 My Workspace                               | Access Policies > Access Services > Default Device Admin > Authorization                                                                                         |
|------------------------------------------------|----------------------------------------------------------------------------------------------------|
| → 30 Network Resources                         | Standard Policy F                                                                                                    |
| Users and identity Stores                      | Device Administra 102 168 26 52 https://102 168 26 52/accadmin/PoliceInputAction.do                                                                              |
| Policy Elements                                |                                                                                                    |
| 🔹 🏭 Access Policies                            | Filter: Status                                                                                                    |
| ★ Access Services<br>E Service Selection Rules | Statu Statu Name: Waas Authorization Status: Enabled - O                                                                                                    |
| O Default Device Admin                         | Noda                                                                                                    |
| Authorization<br>• O Default Network Access    | The Customize button in the lower right area of the policy rules screen controls which policy conditions and results are available here for use in policy rules. |
| Identity                                       | Conditions                                                                                                    |
| ✓ ZA EAP access                                | NDG:Location: -ANY-                                                                                                    |
| Identity                                       | NDG:Device Type: -ANV-                                                                                                    |
| Authorization<br>Max User Session Policy       | Device IP Address: = + 1.1.1.1                                                                                                    |
| Monitoring and Reports                         | Results                                                                                                    |
| <ul> <li>Restern Administration</li> </ul>     | Shell Profile: V/AAS_Athibute Select                                                                                                    |
|                                                | PermLAI *                                                                                                    |
|                                                |                                                                                                    |
|                                                | Create • Duplicate • Edt Delete A Nove to                                                                                                    |

### Configuration sur le WAAS

 Afin de définir un serveur TACACS+, naviguez vers Devices > <Central Manager System Name> > Configure > Security > AAA > TACACS+. Configurez l'adresse IP du serveur ACS et la clé pré-partagée.

|                                       | TAPAPS: Server Settions |                  |                       |    |  |
|---------------------------------------|-------------------------|------------------|-----------------------|----|--|
|                                       |                         | 1050             | Con server senargs    |    |  |
| Jse ASCII Password<br>Authentication: | ×.                      |                  |                       |    |  |
| ime to Welt."                         | 5                       | (seconds) (1-20) |                       |    |  |
| kanber of Retransmits.*               | 2 (1-3)                 |                  |                       |    |  |
| iecurity Word:                        |                         |                  |                       |    |  |
| rimary Server.                        |                         |                  | Primary Server Port   | 49 |  |
| econdary Server:                      | <u> </u>                |                  | Secondary Server Port | 49 |  |
| fertiary Server:                      |                         |                  | Tertiary Server Port  |    |  |

2. Afin de modifier les méthodes d'authentification et d'autorisation, accédez à Devices > <Central Manager System Name> > Configure > Security > AAA > Authentication Methods. Dans cette capture d'écran, la méthode de connexion principale est configurée pour local et la méthode secondaire est configurée pour TACACS+.

| Authentication and Authorization Methods          | for Central Manager, pi-wave | S Print    | Apply Defaults       | Remove Settings          |
|---------------------------------------------------|------------------------------|------------|----------------------|--------------------------|
|                                                   | Authentie                    | cation and | Authorization Metho  | ds                       |
| Failover to next available authentication method: | V                            |            |                      |                          |
| Authentication Login Methods:                     | V                            |            | i It is highly recor | nmended to set the autho |
| Primary Login Method:*                            | local                        |            |                      |                          |
| Secondary Login Method:                           | TACACS+                      |            |                      |                          |
| Tertiary Login Method:                            | Do Not Set                   |            |                      |                          |
| Guaternary Login Method:                          | Do Not Set                   |            |                      |                          |
| Authorization Methodis:                           | V                            |            |                      |                          |
| Primary Configuration Method:*                    | local                        |            |                      |                          |
| Secondary Configuration Method:                   | TACACS+                      |            |                      |                          |
| Tertiary Configuration Method:                    | Do Not Set                   |            |                      |                          |
| Quaternary Configuration Method:                  | Do Not Set                   |            |                      |                          |

3. Accédez à **Home > Admin > AAA > User Groups** afin d'ajouter le nom de groupe qui correspond à l'attribut personnalisé **Value** (voir l'étape 2 dans la section **Configure ACS**) dans WAAS.

| Home > Admin > AAA > User Groups         |            |                        |
|------------------------------------------|------------|------------------------|
| Creating New User Group 🗳 Print          |            |                        |
|                                          |            | User Group Information |
| Name:*                                   | Test_Group | ]                      |
|                                          |            | Comments               |
| Group name matching a Shell profile on A | cs<br>//   |                        |
| Note: * - Required Field                 |            |                        |

 4. Attribuez ce groupe (Test\_Group) aux droits de niveau admin dans l'onglet Accueil > Admin > AAA > Gestion des rôles des groupes d'utilisateurs. Le rôle admin sur le Gestionnaire central est préconfiguré.

| External User Group Management | Role Management   | Domain Management |                 |
|--------------------------------|-------------------|-------------------|-----------------|
| 🔞 Refresh Table 🛛 🥶 Assign al  | l Roles 🛛 😰 Remov | e all Roles       |                 |
| Roles                          |                   |                   |                 |
| Filter: Name 💌 Match if        | like 💌            |                   | Go Clear Filter |
|                                | Role              |                   |                 |
| 🔿 😂 admin                      |                   |                   | Admin role      |

# Vérifier

Tentative de connexion à WAAS avec les informations d'identification TACACS+. Si tout est configuré correctement, vous disposez d'un droit d'accès.

# Dépannage

Il n'existe actuellement aucune information de dépannage spécifique pour cette configuration.

#### À propos de cette traduction

Cisco a traduit ce document en traduction automatisée vérifiée par une personne dans le cadre d'un service mondial permettant à nos utilisateurs d'obtenir le contenu d'assistance dans leur propre langue.

Il convient cependant de noter que même la meilleure traduction automatisée ne sera pas aussi précise que celle fournie par un traducteur professionnel.